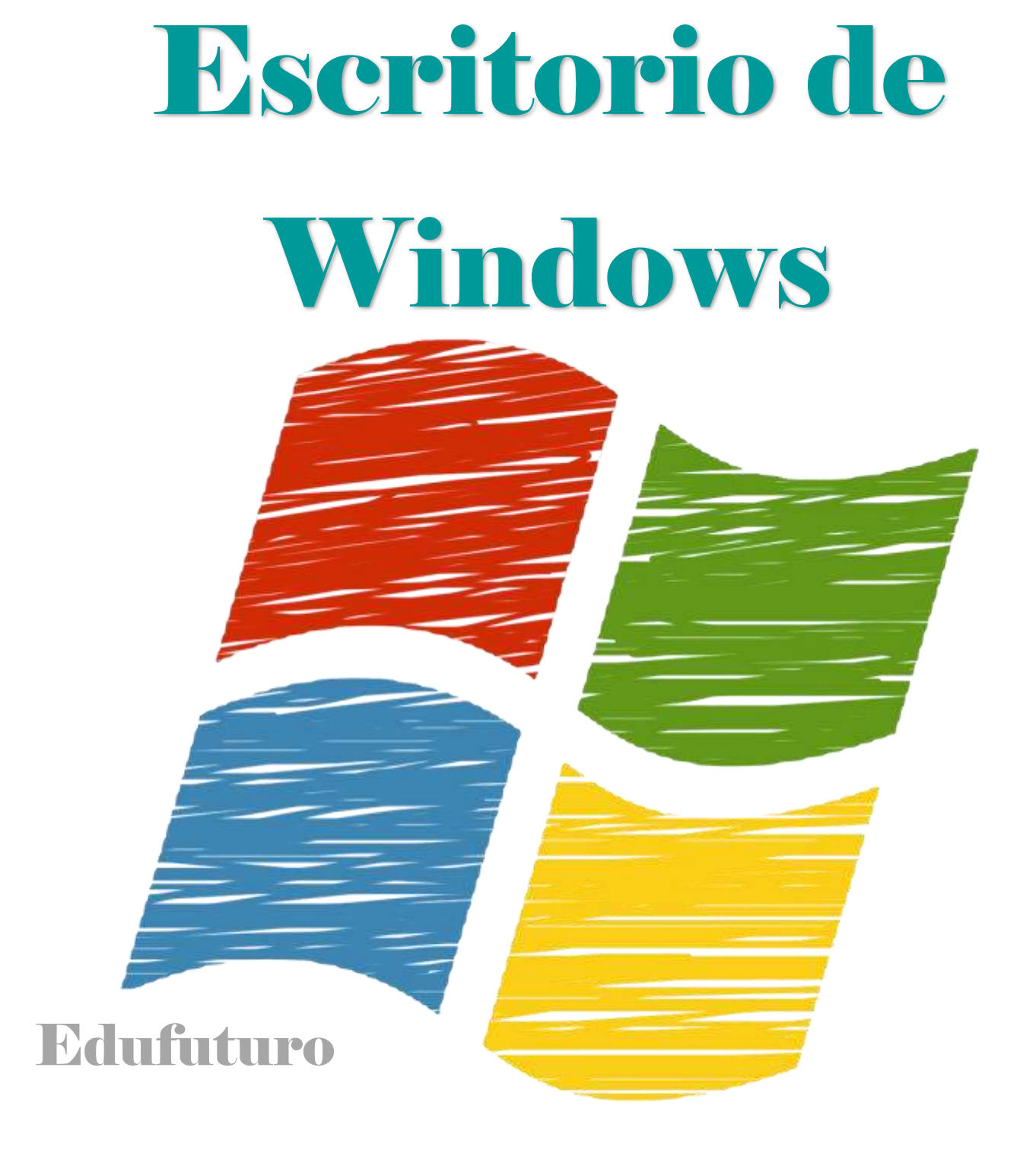

El escritorio es el área de la pantalla principal que se ve cuando enciendes la computadora o tableta, al igual que la parte superior de un escritorio real, sirve de superficie de trabajo. Al abrir los programas o las carpetas, estos elementos aparecen en el escritorio.

El escritorio en ocasiones se define de un modo más amplio, para incluir la barra de tareas como parte del mismo. La barra de tareas se encuentra en la parte inferior de la pantalla y es la encargada de mostrar qué programas están ejecutándose y permite cambiar de uno a otro. Además, incluye el botón Inicio en Windows, el cual se puede usar para obtener acceso a los programas, las carpetas y configuración del equipo. En la barra de herramientas de la tableta, se encuentran los botones regresar, escritorio y recientes, que permiten interactuar de forma sencilla y rápida con las aplicaciones.

## Trabajo con los íconos del escritorio

Los íconos son pequeñas imágenes que representan archivos, carpetas, programas y otros elementos. La primera vez que se inicie Windows, aparecerá

por lo menos un ícono en el escritorio: la papelera de reciclaje, es posible que el fabricante del equipo haya agregado otros íconos al escritorio. A continuación, se muestran algunos ejemplos de íconos de escritorio.

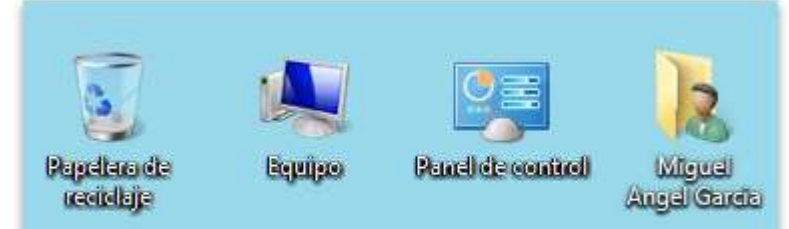

## Menú inicio

Al evolucionar en las versiones que ha presentado Windows, también ha cambiado la forma en que presenta el menú inicio, permitiendo al usuario observar las siguientes ventanas:

## Windows **7**

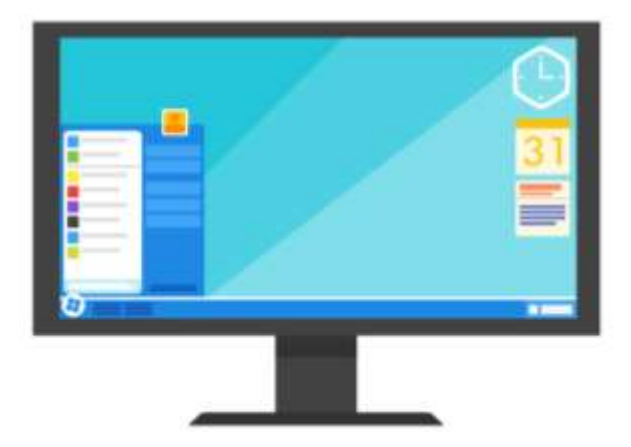

Con las opciones organizadas en forma vertical, presentado recientes, opciones y todos los programas.

## Windows 8

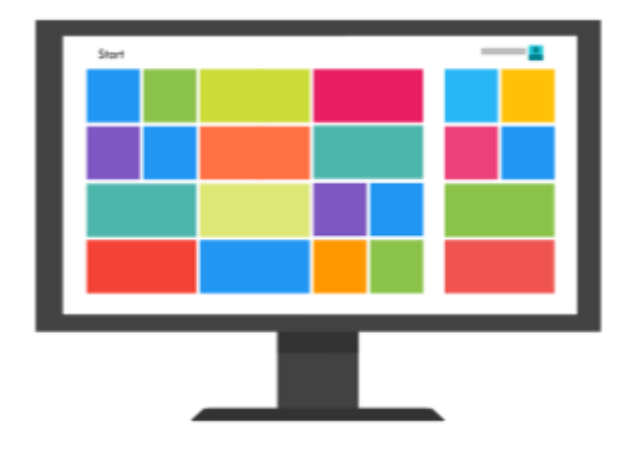

La organización de los íconos se muestra en una pantalla de inicio, que se desliza hacia los costados, permitiendo organizar la información de acuerdo a la preferencia del usuario.

#### Windows 10

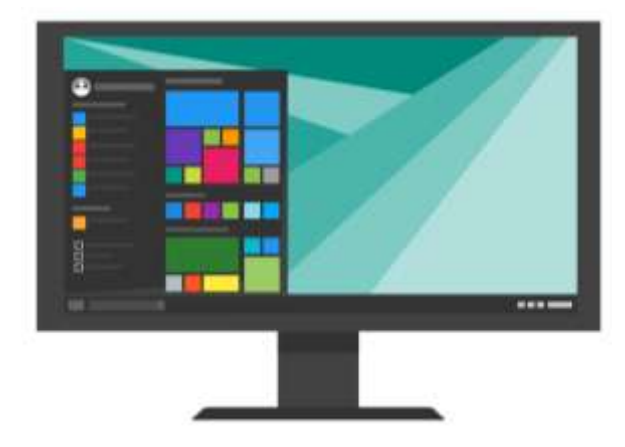

Regresa a los conceptos iniciales, con organización vertical, organizada por más utilizadas, opciones y un espacio para los accesos directos que el usuario prefiera.

#### Agregar y quitar íconos del escritorio

Fácilmente se pueden elegir qué íconos se van a mostrar en el escritorio y agregar o quitar un ícono en cualquier momento. A algunas personas les gusta tener el escritorio despejado y no saturado con pocos o ningún ícono. Otros prefieren tener docenas de íconos en el escritorio, para poder así tener acceso a los programas, archivos y carpetas que se utilizan con más frecuencia.

Para acceder de forma rápida a los archivos y carpetas, es posible crear accesos directos, que representa por medio de un ícono el elemento en el escritorio. Al hacer doble clic en un acceso directo, se abre el elemento correspondiente, al eliminar un acceso directo, únicamente se quita el acceso directo, no el elemento original.

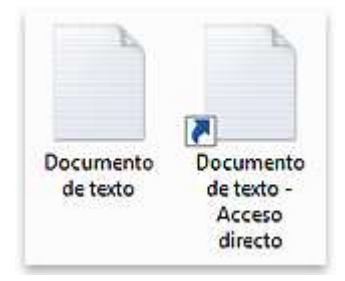

También podemos anclar un programa del menú Inicio simplemente arrastrándolo a la parte superior del menú. El sistema nos indicará que nos disponemos a anclarlo con la imagen del ícono y un pequeño mensaje. Si estamos de acuerdo, soltaremos el botón izquierdo del ratón y si cambiamos de opinión pulsaremos ESC antes de soltarlo.

## Glosario

**Barra de tareas.** Se encuentra en la parte inferior de la pantalla. Muestra qué programas están ejecutándose y permite cambiar de uno a otro.

**Escritorio.** Es el área de la pantalla principal que se ve después de encender el equipo e iniciar sesión en Windows.

**Desplegar.** Es aquel programa compuesto por una serie de instrucciones para gráficos y que es ejecutada mediante el procesador; las instrucciones definirán una determinada imagen de salida.

**Jump list**. Listas de elementos abiertos recientemente como archivos, carpetas o sitios web organizados por el programa que use para abrirlos.

**Update.** Utilizado justamente para el vocablo en español destinado a la Actualización, que implica la modificación de datos tanto en un archivo como en una base de datos o en una aplicación en general

# Referencias

http://www.aulaclic.es/windows7/t\_3\_2.htm

http://windows.microsoft.com/es-419/windows/desktopoverview#1TC=windows-7

www.mastermagazine.info/termino/7036.php

www.pixabay.com